# Haiwell

Criando um programa exemplo com a ferramenta de programação HaiwellHappy

| 📓 HaiwellHappy V2.2.5.170810 [C:\Use | ers\Eduardo\Google D          | rive\ALFACOMP\PRODUTOS ALFACOMP\CLP HAIWELL\Programas de teste\Projeto 1.gpc] -               | ٥        | ×        |
|--------------------------------------|-------------------------------|-----------------------------------------------------------------------------------------------|----------|----------|
| Eile Edit View PLC Debug             | <u>T</u> ools <u>W</u> indows | Help                                                                                          |          |          |
|                                      | 🛃   👩 • 🕸 😪                   | 🖾 🕑 🖌 🕫 🖓 🔏 🕼 🐼 🖉 🔕 🕅 🐹 🔒                                                                     |          |          |
| Online PLC                           | ₽×                            | B PGB#rincipal                                                                                |          | 4 Þ 🗙    |
| 😪 PLC res 📎 Compo 👩 Projec           | ct 🖾 Online                   | Mahundri 1. Linka 1 da programa. Entrada disital V0 oziena Saida V0.                          |          | -        |
| PLC Address PLC Name                 |                               | inverwork I - Linna I de programa - Enuada digital Ao adona Salda To                          |          |          |
| I Haiwell PLC                        |                               |                                                                                               |          |          |
|                                      |                               | X0 Y0                                                                                         |          |          |
|                                      |                               | Bota 1 Rele 1                                                                                 |          |          |
|                                      |                               |                                                                                               |          |          |
| <                                    | >                             |                                                                                               |          |          |
| Online mode                          | COM 🔨                         |                                                                                               |          |          |
| PC Using port                        | Com1                          |                                                                                               |          |          |
| Parameters                           | 19200,N,8,2 F                 |                                                                                               |          |          |
| Torget DLO configuration             |                               |                                                                                               |          |          |
| PN                                   | 1612121070-                   |                                                                                               |          |          |
| PLC Switch postion                   | Run                           |                                                                                               |          |          |
| PIC status                           | Run                           |                                                                                               |          |          |
| A Hardware state                     | Mismatch                      |                                                                                               |          |          |
| Battery voltage                      | Normal                        |                                                                                               |          |          |
| SV140                                | SV140=0 (Nc                   |                                                                                               |          |          |
| Program size                         | 277                           |                                                                                               |          |          |
| Version                              | V2.2.3                        |                                                                                               |          |          |
| Scan timeout                         | 200                           |                                                                                               |          |          |
| Password                             | None                          |                                                                                               |          |          |
| Opioad prohibit                      | NO                            |                                                                                               |          |          |
| E LOCK GALA                          | 102 169 1 1                   |                                                                                               |          |          |
| Orchand and the                      | 192.100.1.1                   |                                                                                               |          |          |
| <                                    | >                             |                                                                                               |          |          |
| Hardware simulation windows _ Moni   | itor status                   |                                                                                               |          | ф.       |
| 🗼 Message window 🔣 Trend monito      | or 🔒 The table of Ic          | ck data (0) 🗱 Hardware simulation windows_Monitor status                                      |          |          |
| (Territoria (1997)                   |                               |                                                                                               |          | <b></b>  |
| _ Runo                               |                               |                                                                                               |          | _        |
|                                      |                               |                                                                                               |          |          |
|                                      |                               |                                                                                               |          |          |
|                                      |                               |                                                                                               |          | <u> </u> |
| Start monitor F5                     |                               | 🌗 Monitor 🛛 🎥 PLC Online 🔤 Currently PLC:Haiwell PLC Addr 1 🛛 🔫 Scan time:0,1 ms 🛛 🏦 Networks | : 1 of 1 |          |
|                                      | NR 07 P3                      | XI WI 👩 🔊 🐷 🔯 🔯 💵                                                                             | 11:29    |          |
|                                      |                               |                                                                                               | 1.1.2.5  | ~        |

Curso de automação industrial utilizando o CLP Haiwell

AULA 5 | PROGRAMAÇÃO 2

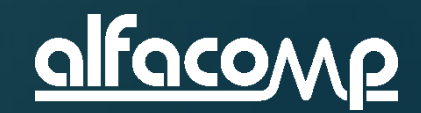

## Conteúdo da aula

Na aula 4 você instalou o software HaiwellHappy e fez comunicar com o CLP.

Nesta aula iremos criar, testar e enviar para o CLP um programa de teste.

Veja ao lado os assuntos desta aula.

- Executar o HaiwellHappy
- Conectar o CLP ao PC
- Criar um projeto novo
- Parametrizar o CLP
- Criar uma linha em Ladder
- Salvar o trabalho
- Enviar o programa ao CLP
- Monitorar o funcionamento online
- Testar o programa acionando a entrada digital

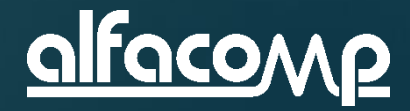

## Passo 1 – Execute o HaiwellHappy

- Clique no ícone do HaiwellHappy
- Após alguns segundos a Janela de apresentação desaparece e o software está pronto para ser utilizado

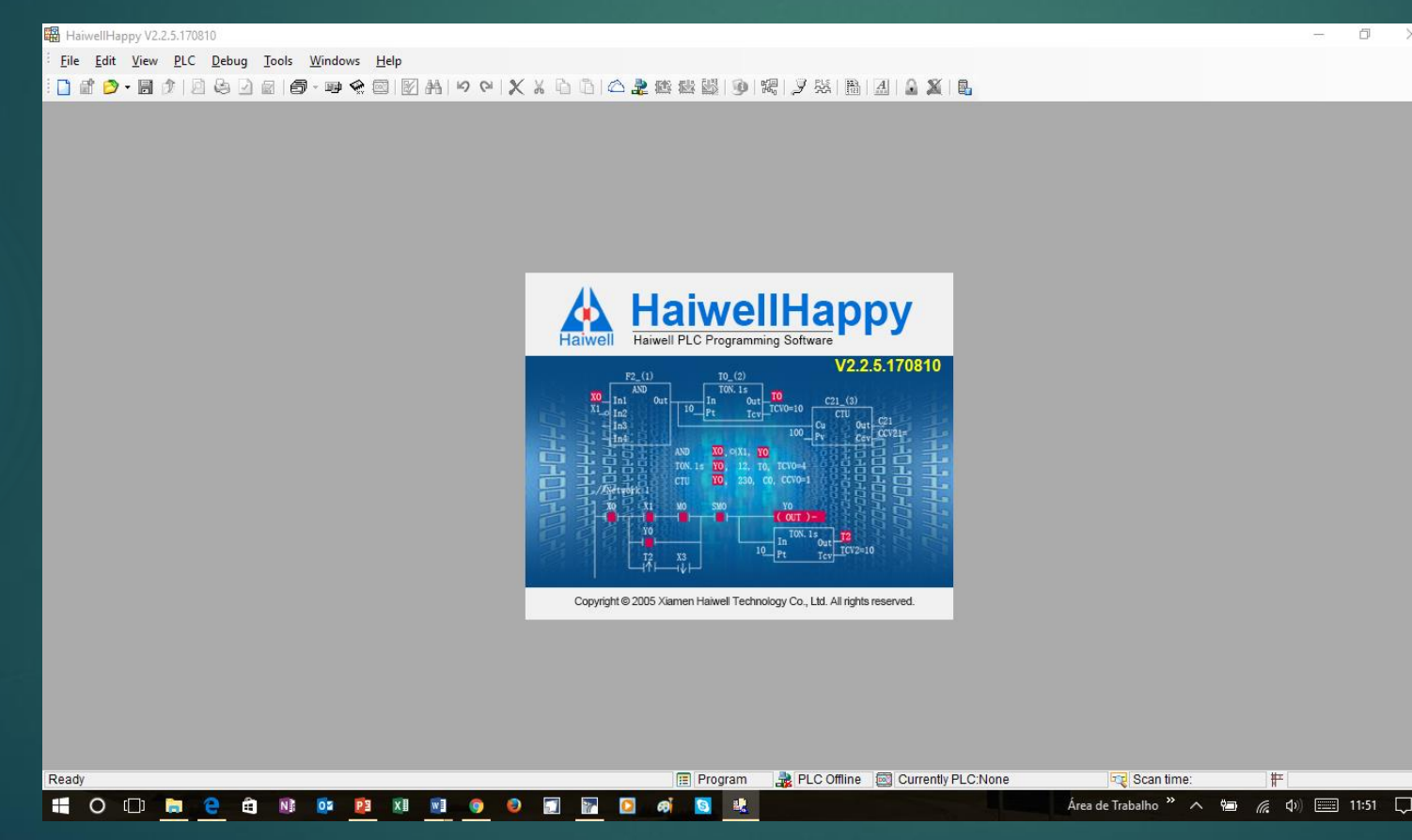

5

HaiwellHappy

## Passo 2 – Conecte o CLP ao PC

Utilizando o cabo HW – ACA20, ligue o conector redondo ao CLP e ligue o conector DB9 à porta serial do PC. Se o PC possuir apenas portas USB, utilize um cabo conversor de USB para RS232, sugerimos o modelo 1S-USB da Comm5

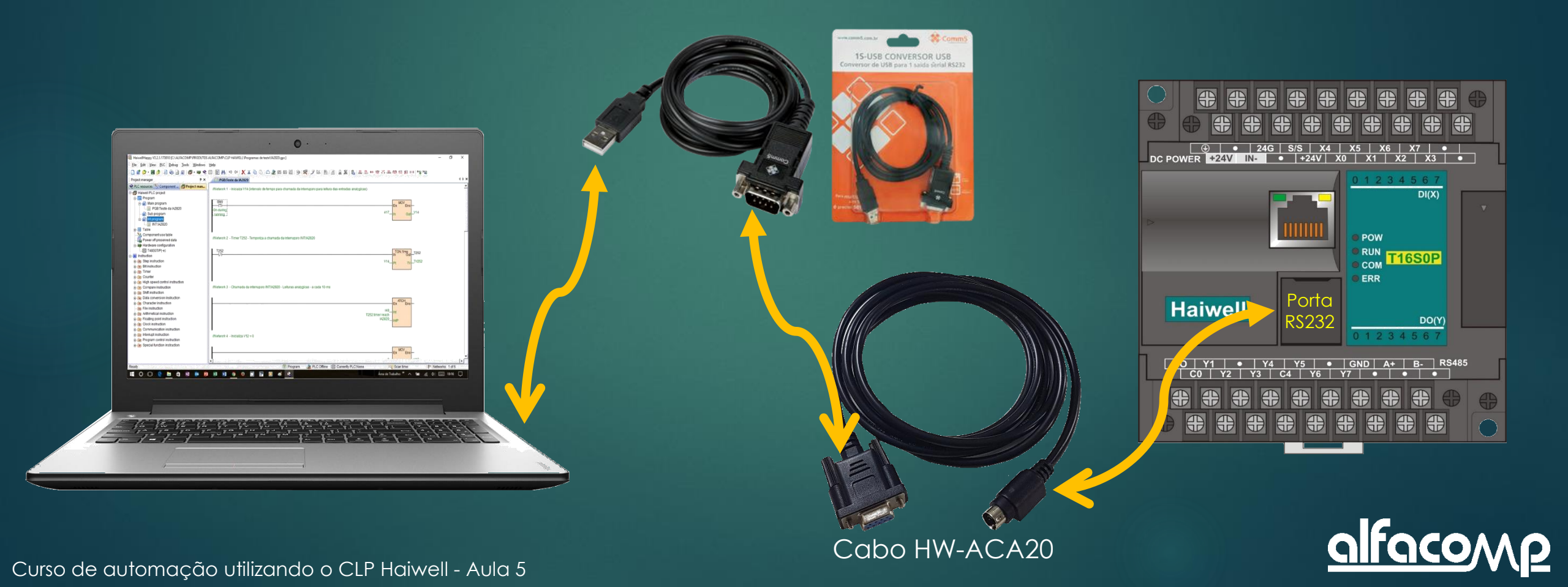

## Passo 3 – Crie um projeto novo

10

#### Clique em <u>File – New Project</u>

| 🗄 Hai        | iwellHappy V2.2.          | 5.1708      | 10            |                                         |                 |              |
|--------------|---------------------------|-------------|---------------|-----------------------------------------|-----------------|--------------|
| <u>F</u> ile | <u>E</u> dit <u>V</u> iew | <u>P</u> LC | <u>D</u> ebug | Tools                                   | <u>W</u> indows | <u>H</u> elp |
|              | <u>N</u> ew project       |             | Ctrl+N        | €                                       | ) - III 🔗       |              |
| a i          | New                       |             |               | 2 I I I I I I I I I I I I I I I I I I I |                 |              |
| 2            | <u>O</u> pen project      |             | Ctrl+0        |                                         |                 |              |
|              | <u>R</u> ecent files      |             |               | •                                       |                 |              |
| Ð            | <u>C</u> lose project     |             |               |                                         |                 |              |
|              | <u>S</u> ave project      |             | Ctrl+S        |                                         |                 |              |
|              | Save project <u>a</u> s   |             |               |                                         |                 |              |
| B            | <u>G</u> enerate PLC e    | xecuta      | ble file      |                                         |                 |              |
|              | Encryption proj           | jet         |               |                                         |                 |              |
|              | Decryption pro            | jet         |               |                                         |                 |              |
| 2            | <u>I</u> mport            |             |               |                                         |                 |              |
| ₫.,          | <u>E</u> xport            |             |               |                                         |                 |              |
| ø            | Print preview             |             |               |                                         |                 |              |
| 3            | Print                     |             | Ctrl+P        |                                         |                 |              |
|              | Project propert           | ies         |               |                                         |                 |              |
| 3            | E <u>x</u> it             |             | Alt+F4        |                                         |                 |              |
|              |                           |             |               |                                         |                 |              |

#### Complete os campos da janela New Project como abaixo e clique OK

| 2 | New project                                                                                                    | ×                                                               |
|---|----------------------------------------------------------------------------------------------------|-----------------------------------------------------------------|
|   | PLC Series: T Series                                                                                                    | CPU Type: T16S0T/P(-e)                                          |
|   |                                                                                                    | Auto save: 🛛 6 🗢 Minute                                         |
|   | T16S0T/P(-e) (V0-V14847 M0-M12287 T0-T1023 C0-C255 S<br>CPU module 8*DI 8*DO transistor DC24V power supply 2 cha<br>pulse output 2 communication ports support 7 extension mod | :0-S2047)<br>annel 200KHz pulse input 2 channel 200KHz<br>fules |
|   | Power-off preservation (V1000-V2047 M1536-M2047 T96-T127                                                                                                    | 7 C64-C127 S156-S255 )                                          |
|   | Start component Length Start                                                                                                    | component Length                                                |
|   |                                                                                                    |                                                                 |
|   | M 1536 C                                                                                                    | 64 🗘 64 🗘 Default                                               |
|   | S 156 🗘 100 🗘                                                                                                    |                                                                 |
|   | Project name: Haiwell PLC Projeto 1                                                                                                    |                                                                 |
|   | User name:                                                                                                    |                                                                 |
|   | Designer:                                                                                                    | Version:                                                        |
|   | Company:                                                                                                    |                                                                 |
|   | Password:                                                                                                    | Confirm password:                                               |
|   | Date created: 13/09/2017 10:54:34                                                                                                    | Modified:                                                       |
|   | Comments: Primeiro projeto com HaiwellHappy                                                                                                    | ^                                                               |
|   |                                                                                                    | ~                                                               |
|   |                                                                                                    | OK Cancel                                                       |

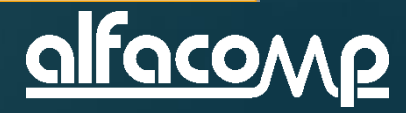

#### Passo 4 – Crie o bloco "Principal"

Na janela New program block renomeie o Block name para Principal e faça um comentário na janela Comments. Clique em OK.

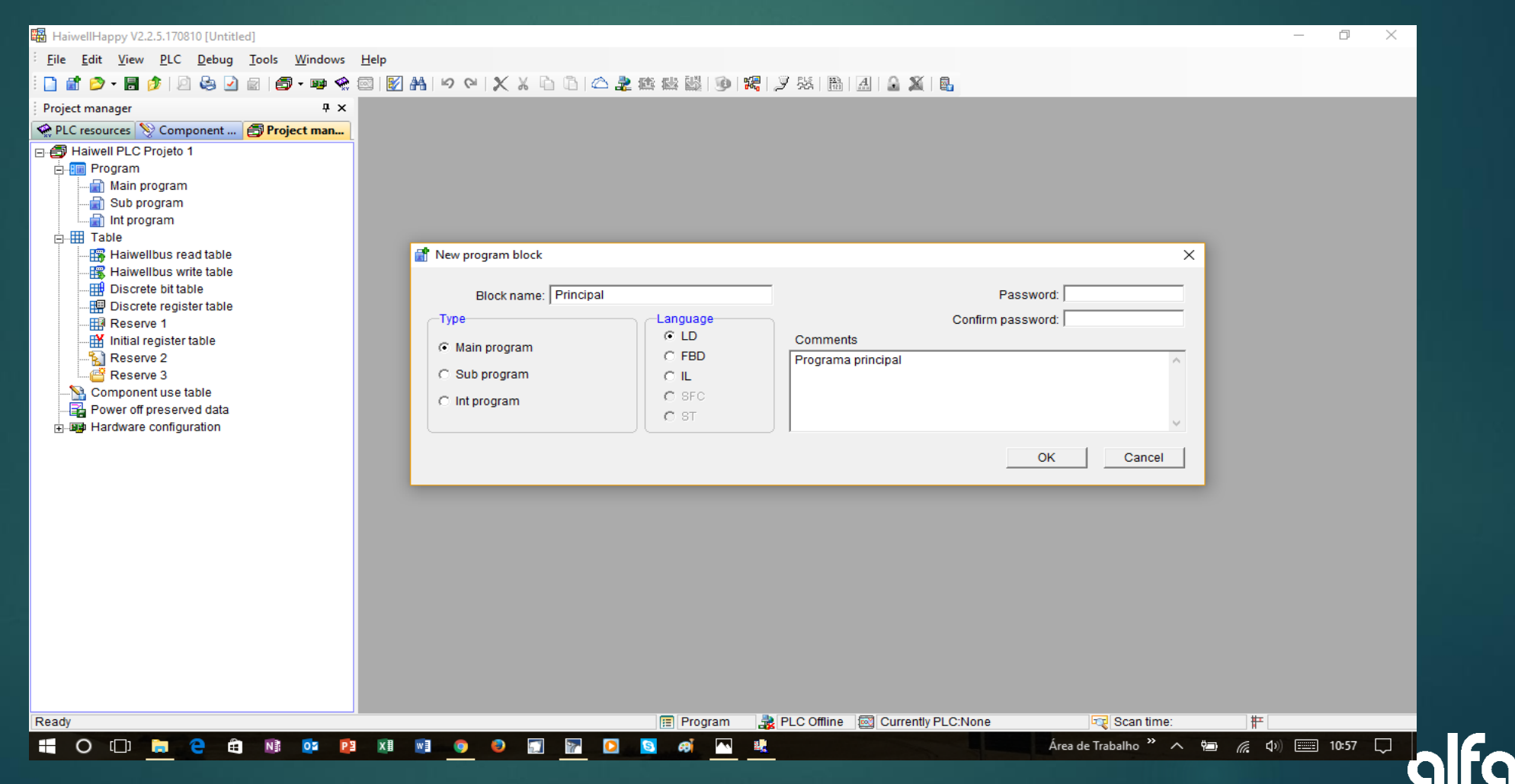

5

### Passo 5 – Bloco "Principal" foi criado

## 5

| 🛱 HaiwellHappy V2.2.5.170810 [Untitled]                                                                                                    | – 0 ×                                        |
|----------------------------------------------------------------------------------------------------|----------------------------------------------|
| Eile Edit View PLC Debug Tools Windows Help                                                                                                    |                                              |
| : 🗅 💣 🔗 • 🛢 🎓 🕼 😓 🖓 🔊 🗐 📾 • 📾 🔗 🗐 🕅 📇 🕫 이 🛠 🗶 🗅 百百合 🖢 路 感 🐻 10 150 17 英国語 19 19 第三日 9 26 18 18 25 🖶 中 花 8                                                                                                    | · 비비 파온 포온 ································· |
|                                                                                                    | 4 b <b>x</b>                                 |
| riget manager +                                                                                                    |                                              |
| Vetwork 1                                                                                                    | -                                            |
| Haiwell PLC Projeto 1                                                                                                    |                                              |
|                                                                                                    |                                              |
| Band band band band band band band band b                                                                                                    | (Null )-                                     |
|                                                                                                    |                                              |
|                                                                                                    |                                              |
|                                                                                                    |                                              |
| Haiwellbus read table                                                                                                    |                                              |
| Haiwellbus write table                                                                                                    |                                              |
| - Biscrete bit table                                                                                                    |                                              |
| - III Discrete register table                                                                                                    |                                              |
|                                                                                                    |                                              |
| - I initial register table                                                                                                    |                                              |
| -Sa Reserve 2                                                                                                    |                                              |
| End Sector Sector Secto |                                              |
| Component use table                                                                                                    |                                              |
| Power off preserved data                                                                                                    |                                              |
| 由 📾 Hardware configuration                                                                                                    |                                              |
| instruction                                                                                                    |                                              |
| ⊕-m Step instruction                                                                                                    |                                              |
|                                                                                                    |                                              |
|                                                                                                    |                                              |
| Counter                                                                                                    |                                              |
| (iii) High speed control instruction                                                                                                    |                                              |
|                                                                                                    |                                              |
|                                                                                                    |                                              |
|                                                                                                    |                                              |
|                                                                                                    |                                              |
|                                                                                                    |                                              |
|                                                                                                    |                                              |
|                                                                                                    |                                              |
|                                                                                                    |                                              |
| Ready Ready  | Scan time: # Networks: 1 of 1                |
|                                                                                                    |                                              |
|                                                                                                    |                                              |

O bloco "Principal" foi criado e o mesmo possui uma linha vazia de programa

A seguir iremos preencher esta linha de forma a utilizar a entrada digital X0 para acionar a saída digital Y0

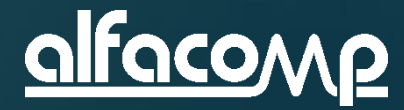

#### Passo 6 – Comentário da linha

5

Clique no comentário da linha e digite " – Linha 1 de programa – Entrada digital X0 aciona Saída Y0" e clique [enter]. O comentário deve ficar como abaixo.

| 躍 HaiwellHappy V2.2.5.170810 [Untitled] |                                                                                                   |
|-----------------------------------------|---------------------------------------------------------------------------------------------------|
| Edit View PLC Debug Tools Windows       | Help                                                                                              |
| i 🗋 🚵 💎 - 🗟 🤌 🔎 😓 🖉 - 📾 🝕               | : 図   🗹 👬   🧐 🔍   🗶 🔏 눱 💿   🛆 🌲 🏩 🎆   🕑   🎇   🍠 第   🎚   🔒   🏦   🌡   🏭   🏭   🏶 - 🎇 🗰 中 7: 🚓 中 7: 🛠 |
| Project manager 🛛 🕂 🗙                   | Beries connection switch F9                                                                       |
| PLC resources 📎 Component 🚍 Project man | //Network 1 - Linha 1 de programa - Entrada digital X0 aciona Saida Y0                            |
| 🖓 🖨 Haiwell PLC Projeto 1               |                                                                                                   |
| E- B Main program                       |                                                                                                   |
|                                         | (Null )-                                                                                          |
| - a Sub program                         |                                                                                                   |
| Int program                             |                                                                                                   |
| E Table                                 |                                                                                                   |
| Haiweildus read table                   |                                                                                                   |

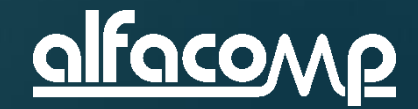

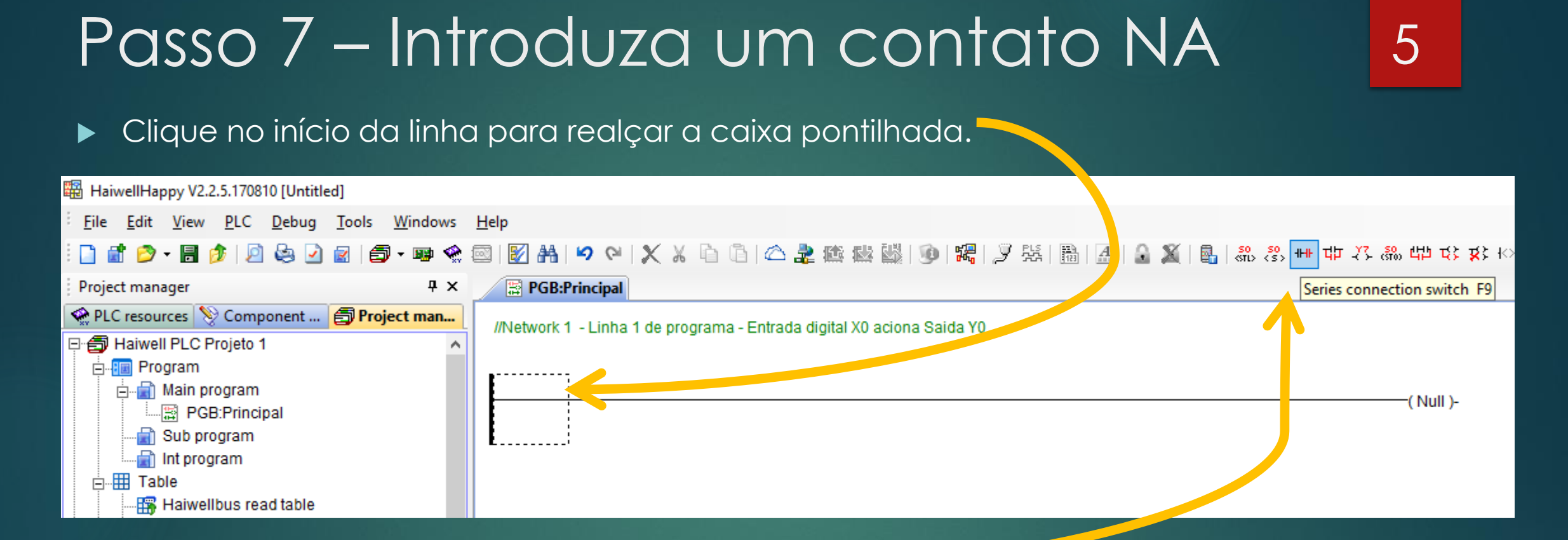

Clique no relé "Series connection switch F9"

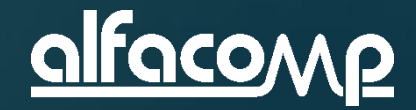

#### Passo 7b – Introduza um contato NA

A linha agora está com um contato normalmente aberto e ainda não especificado "????" como abaixo.

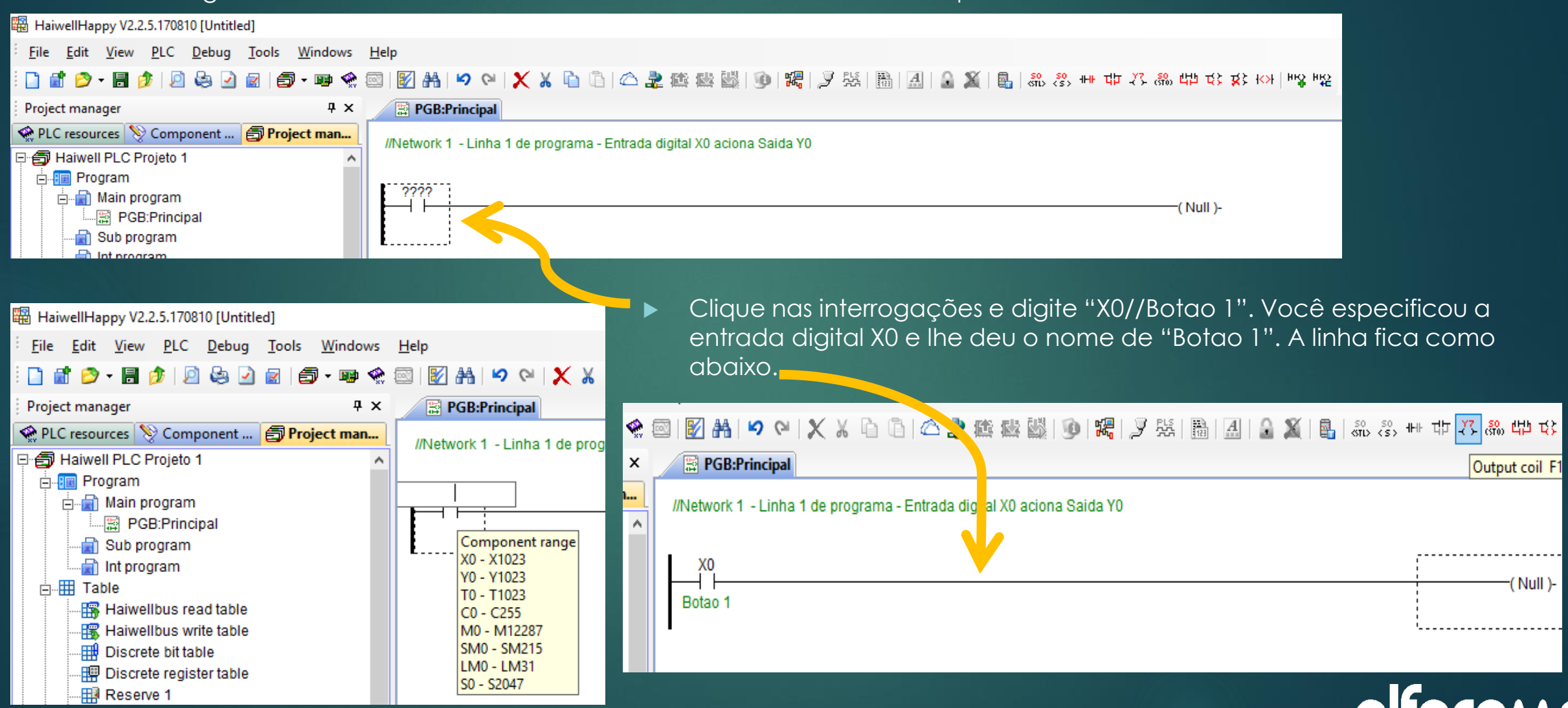

5

#### Passo 8 – Introduza um relé

Clique no objeto (Null) para realçar o fim da linha e depois clique em "Output coil F11".

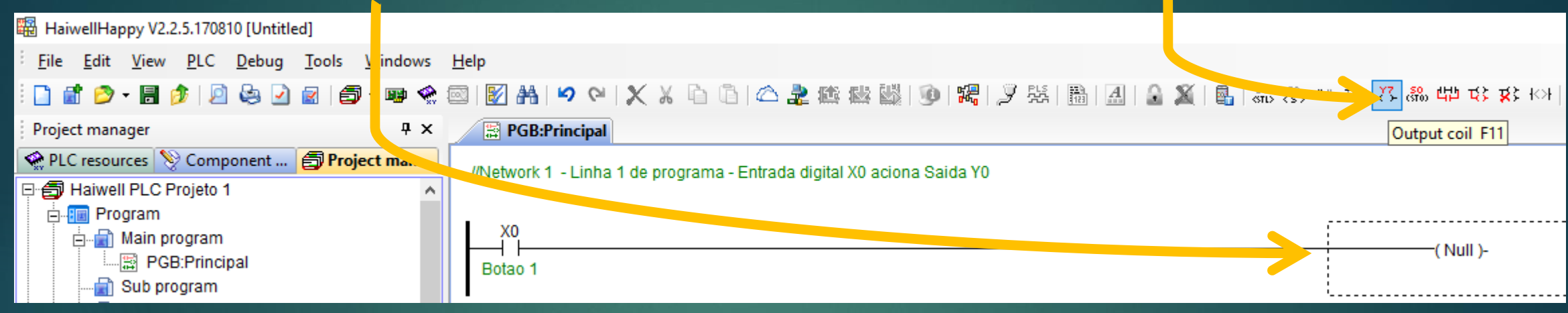

#### Clique nas interrogações para especificar a saída digital.

| Help                                                                   |                                                                                                    |
|------------------------------------------------------------------------|----------------------------------------------------------------------------------------------------|
| 🐵   😰 品   🌳 🍽   🗶 🔏 🛅 🖆   🗠 🌲 總 📾   🕲   🎇   🍠 発   語   品   🔒 🔰   ጫ      | 해 않 생 나 다 🎊 🖏 다 다 🕸 🖏                                                                                                    |
| B PGB:Principal                                                        | Output coil F11                                                                                                    |
| //Network 1 - Linha 1 de programa - Entrada digital X0 aciona Saida Y0 |                                                                                                    |
|                                                                        |                                                                                                    |
|                                                                        |                                                                                                    |
| XO                                                                     | ????                                                                                                    |
|                                                                        | ( OUT )-                                                                                                    |
| Botao 1                                                                |                                                                                                    |
| 1                                                                      | ·                                                                                                    |
|                                                                        |                                                                                                    |
|                                                                        | Help         Image: Image: I |

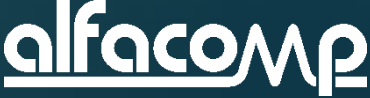

#### Passo 8b – Introduza um relé

Clicando nas interrogações faz surgir a caixa de opções de variáveis associáveis ao objeto.

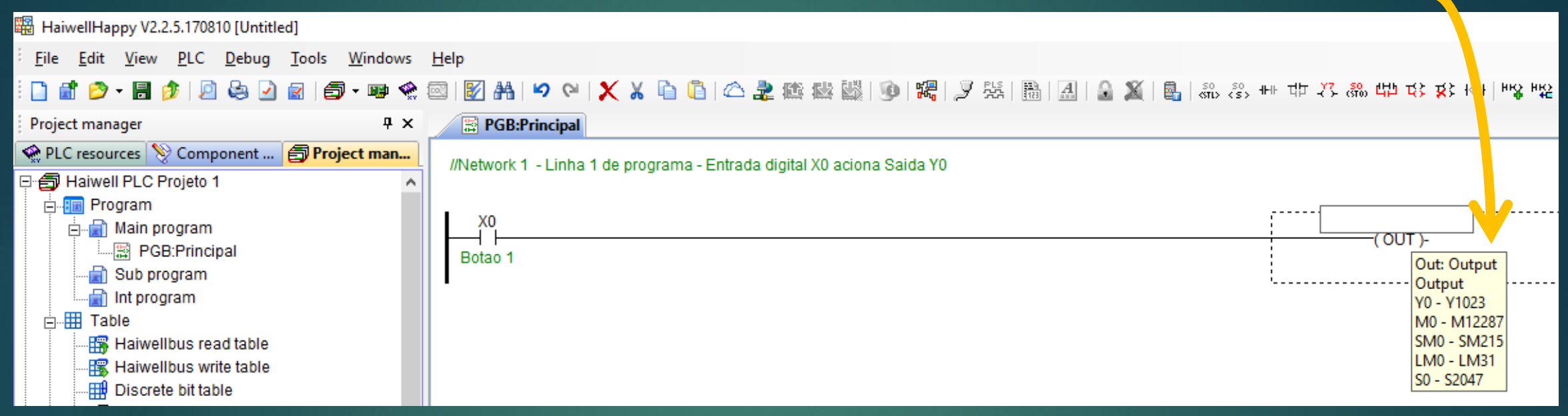

Digite "Y0//Rele 1". Você selecionou a saída digital Y0 e lhe deu o nome de "Relé 1". A linha fica assim:

| //Network 1 - Linha 1 de programa - Entrada digital X0 aciona Saida Y0 |                          |
|------------------------------------------------------------------------|--------------------------|
| X0<br>Botao 1                                                          | Y0<br>( OUT )-<br>Rele 1 |

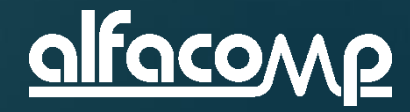

5

#### Passo 9 – Salvando o projeto

#### Esta é uma boa hora para salvar o projeto. Clique em "File" e "Save project"

| 🛱 Н            | aiwellHappy V2.2.5.170810 [C:\Users'                           | \Eduardo\Google      | Drive\ALFACOMP\PRODUTOS ALFACOMP\CLP HAI      | WELL\Programas de t    | este\Projeto 1.gpc]            |                        | – 0 ×             |          |
|----------------|----------------------------------------------------------------|----------------------|-----------------------------------------------|------------------------|--------------------------------|------------------------|-------------------|----------|
| Eile           | e <u>E</u> dit <u>V</u> iew <u>P</u> LC <u>D</u> ebug <u>T</u> | ools <u>W</u> indows | <u>H</u> elp                                  |                        |                                |                        |                   |          |
|                | New project Ctrl+N                                             | 🗇 • 📖 🧇              | 🛛 🗊 🛤 🖌 🖓 🗶 X 🔓 🖻 🛆 🅭                         | · 100 100 100 100 1    | 耀月 張 禹 周 🔒 🕱 🖪 忠 忠             | 배 법 것 않 법 당 당 사 백요     | 102               | i h      |
| ्वि            | New                                                            |                      |                                               |                        |                                |                        | 4.5               | ×        |
| : 🔁            | Open project Ctrl+O                                            | T A                  |                                               |                        |                                |                        | •••               |          |
|                | Recent files                                                   | Project man          | //Network 1 - Linha 1 de programa - Entrada d | ligital X0 aciona Said | la Y0                          |                        |                   |          |
| ۱<br>هر        | -<br>Close project                                             | ^                    | ×                                             |                        |                                |                        |                   |          |
|                | Save project Ctrl+S                                            |                      | xo                                            |                        |                                | YO                     |                   |          |
|                | Save project as                                                | -                    | Botao 1                                       |                        |                                | (OUT)-<br>Rele 1       |                   |          |
|                | Concerts DLC averatable file                                   | 1 1                  |                                               |                        |                                | L                      |                   |          |
|                | Generate PLC executable file                                   |                      |                                               |                        |                                |                        |                   |          |
|                | Encryption projet                                              |                      |                                               |                        |                                |                        |                   |          |
|                | Decryption projet                                              |                      |                                               |                        |                                |                        |                   |          |
| ۹.             | Import                                                         |                      |                                               |                        |                                |                        |                   |          |
| ۵.,            | Export                                                         |                      |                                               |                        |                                |                        |                   |          |
| 2              | Print preview                                                  |                      |                                               |                        |                                |                        |                   |          |
|                | Print Ctrl+P                                                   |                      |                                               |                        |                                |                        |                   |          |
| 2              | Project properties                                             | 1                    |                                               |                        |                                |                        |                   |          |
| -              | Exit Alt+F4                                                    | 1                    |                                               |                        |                                |                        |                   |          |
|                | - rower on preserved data                                      | -                    |                                               |                        |                                |                        |                   |          |
| Ē              | Hardware configuration                                         |                      |                                               |                        |                                |                        |                   |          |
| ⊡ <b>⊠</b>     | Instruction                                                    |                      |                                               |                        |                                |                        |                   |          |
| (†<br> -<br> + | Bit instruction                                                |                      |                                               |                        |                                |                        |                   |          |
| :<br>+         |                                                                |                      |                                               |                        |                                |                        |                   |          |
| ŧ              | - Counter                                                      |                      |                                               |                        |                                |                        |                   |          |
| ŧ              | High speed control instruction                                 | 1                    |                                               |                        |                                |                        |                   |          |
| ÷              | - 🕞 Compare instruction                                        |                      |                                               |                        |                                |                        |                   |          |
| E E            | Data conversion instruction                                    |                      |                                               |                        |                                |                        |                   |          |
| (†             | Character instruction                                          |                      |                                               |                        |                                |                        |                   |          |
|                | - 📴 File instruction                                           |                      |                                               |                        |                                |                        |                   |          |
| ÷              | 🗝 Arithmetical instruction                                     |                      |                                               |                        |                                |                        |                   |          |
| ŧ              | Floating point instruction                                     |                      |                                               |                        |                                |                        |                   |          |
| Ē              | Clock instruction                                              |                      |                                               |                        |                                |                        | 1.1               | <b>_</b> |
| ÷<br>Savo      |                                                                | ~                    |                                               | E Program              | PLC Offline Currently PLC:None | Scan time:             |                   |          |
| <u>o</u> ave   |                                                                |                      |                                               | rivyiam                |                                | Jeg ocan unite.        | H INELWOIKS. FOIT |          |
| Ш              | O [L]] 📮 🤁 🛍                                                   | NI OZ P              | ¥ XI WI 🦁 🥥 🔛 🦬 🙆                             | S 🕫 🖳                  |                                | Area de Trabalho 🍊 🔨 🔁 | 🕼 🗘 📖 11:15 🖵     |          |

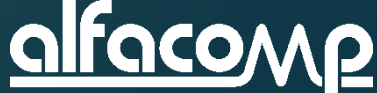

5

#### Passo 9 – Compilando

#### 5

#### Clique em "Debug" e "Compile".

#### Se o programa compilar sem erro a tela fica como abaixo.

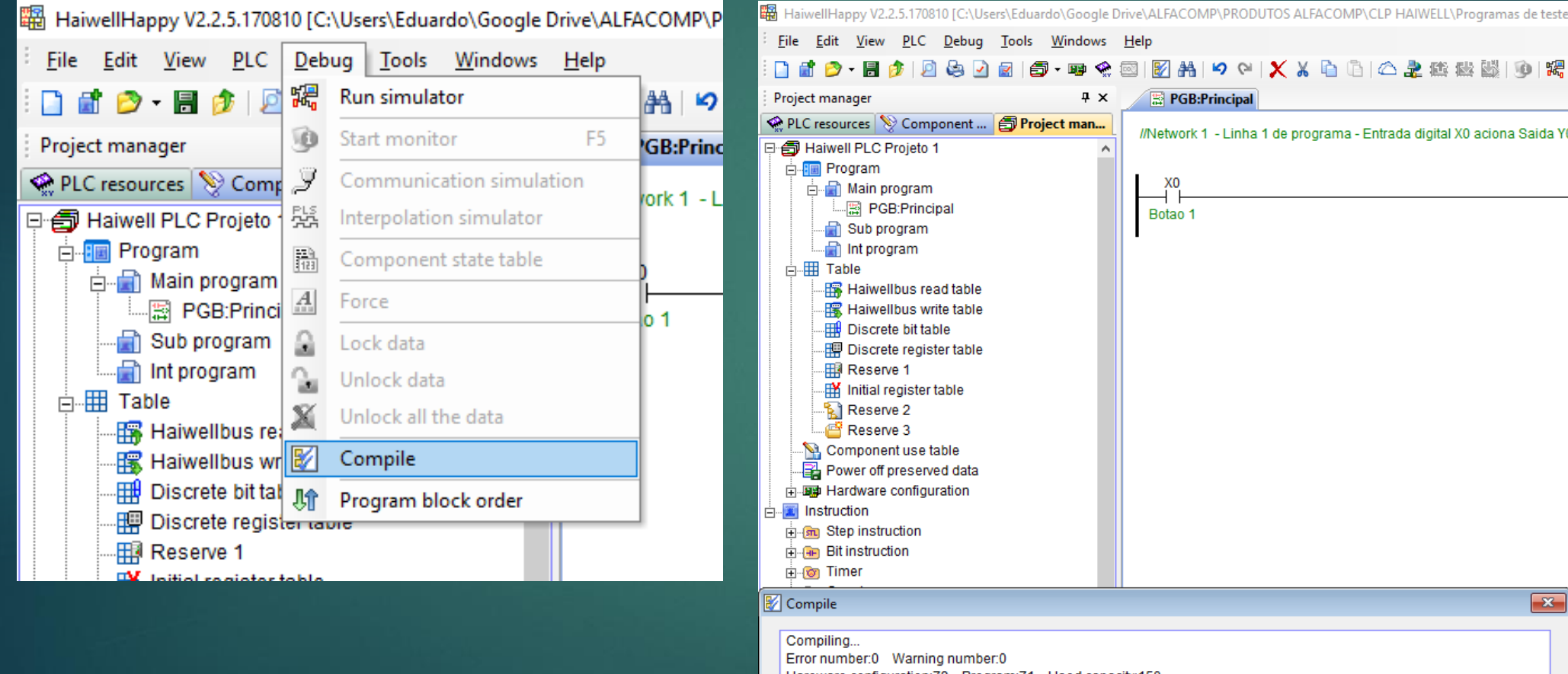

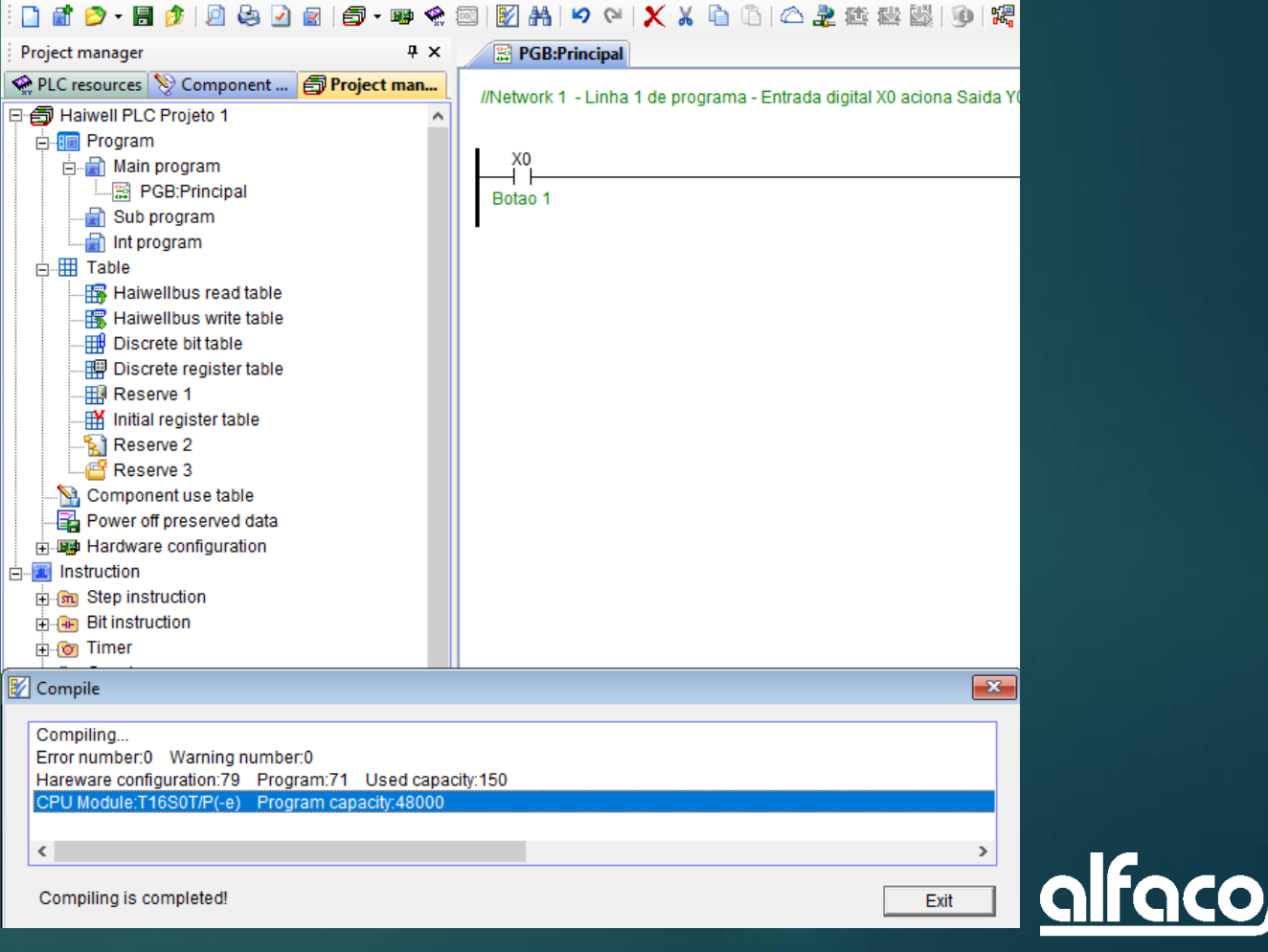

#### Passo 10 – Comunique com o CLP

5

Clique "PLC online" e então clique no botão "Online". Feche a janela.

| 🔀 HaiwellHappy V2.2.5.170810 [C:\Users\Eduardo\Google Drive\ALFACC                                                       | MP\PRODUTOS ALFACOMP\CLP HAIWELL\Programas de teste\Projeto 1.gpc]                    | - 0 ×        |
|----------------------------------------------------------------------------------------------------|---------------------------------------------------------------------------------------|--------------|
| <sup>E</sup> <u>F</u> ile <u>E</u> dit <u>V</u> iew <u>P</u> LC <u>D</u> ebug <u>T</u> ools <u>W</u> indows <u>H</u> elp |                                                                                       |              |
| i 🗋 🖆 🔊 • 🗟 🤌 🔎 😓 🖉 🗐 • 💷 🛠 🖾   🗗 👭                                                                                      | 🎝 🖌 🕺 🖓 🥼 🐨 🐄 🎆 🚳 📓 📓 🗑   📓   🗑   🎆   🦻   🎆   🎯   🎆   🌚   🎆   🌚   🎆   🍿 👘 🕸 🕸 👘 🕸 🐼 🖬 |              |
| Project manager 7 × 🔗 PGE                                                                                                | Principal                                                                             | 4 Þ ×        |
| PLC resources Scomponent SProject man                                                                                    | 1 Linha 1 de pregrama. Estada digital V0 aciena Saida V0                              |              |
| P 🖨 Haiwell PLC Projeto 1                                                                                                | r - Linna Fue programa - Linuada digital Xo actoria calda Fo                          |              |
| e Program                                                                                                    | ······································                                                |              |
| A main program                                                                                                    | (TU)                                                                                  |              |
| Botao 1                                                                                                    | Rele 1                                                                                |              |
| Int program                                                                                                    | L                                                                                     |              |
|                                                                                                    |                                                                                       |              |
| Haiwellbus read table                                                                                                    | 2 PLC Online X                                                                        |              |
| Haiwellbus write table                                                                                                   | Online media                                                                          |              |
| Discrete bit table                                                                                                    |                                                                                       |              |
| Discrete register table                                                                                                  | COM LIgee CTCP/P                                                                      |              |
|                                                                                                    | Parameters                                                                            |              |
| Initial register table                                                                                                   |                                                                                       |              |
| Reserve 2                                                                                                    | PC Port: COM1  Start address: 1                                                       |              |
| Reserve 3                                                                                                    | Baud rate: 19200 V End address: 1 C                                                   |              |
| Component use table                                                                                                    |                                                                                       |              |
| Power off preserved data                                                                                                 |                                                                                       |              |
|                                                                                                    |                                                                                       |              |
|                                                                                                    | Find standalone timeout 200 🜩 ms                                                      |              |
|                                                                                                    | © Append to list C Overlay the list                                                   |              |
|                                                                                                    | Address:1 Haiwell PLC Online                                                          |              |
| E Counter                                                                                                    |                                                                                       |              |
| ⊕ High speed control instruction                                                                                         |                                                                                       |              |
| E                                                                                                    |                                                                                       |              |
| E 💼 Shift instruction                                                                                                    |                                                                                       |              |
| 🗄 👝 Data conversion instruction                                                                                          | Evit                                                                                  |              |
| 🗄 🐨 🔞 Character instruction                                                                                              |                                                                                       |              |
| 📴 File instruction                                                                                                    | The number of online Haiwell PLCs:1                                                   |              |
| 🗄 Թ Arithmetical instruction                                                                                             | L                                                                                     |              |
|                                                                                                    |                                                                                       | _            |
| One clock instruction                                                                                                    |                                                                                       |              |
| Communication Instruction                                                                                                |                                                                                       | P P          |
| Ready                                                                                                    | 🔠 Program 😹 PLC Offline 📷 Currently PLC:None 🔤 Scan time: 🕂 Netwo                     | DTKS: 1 OT 1 |
| 🕂 O 🗇 📄 🤮 🛱 🕸 📴 🗷 🖉                                                                                                    | 🚺 🧿 🗐 📅 🖸 🧕 🛤 🤽                                                                       | 11:19 🖵 📗    |

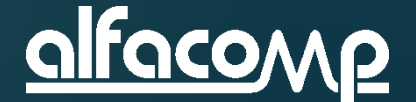

## Passo 11 – Envie o programa ao CLP

Clique "PLC Download (PC to PLC)".

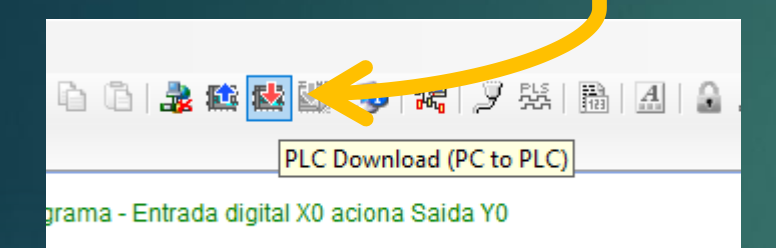

- Clique "Download".
- Clique "Ok" para fechar a janela de download.
- Pronto, o programa foi enviado ao CLP.

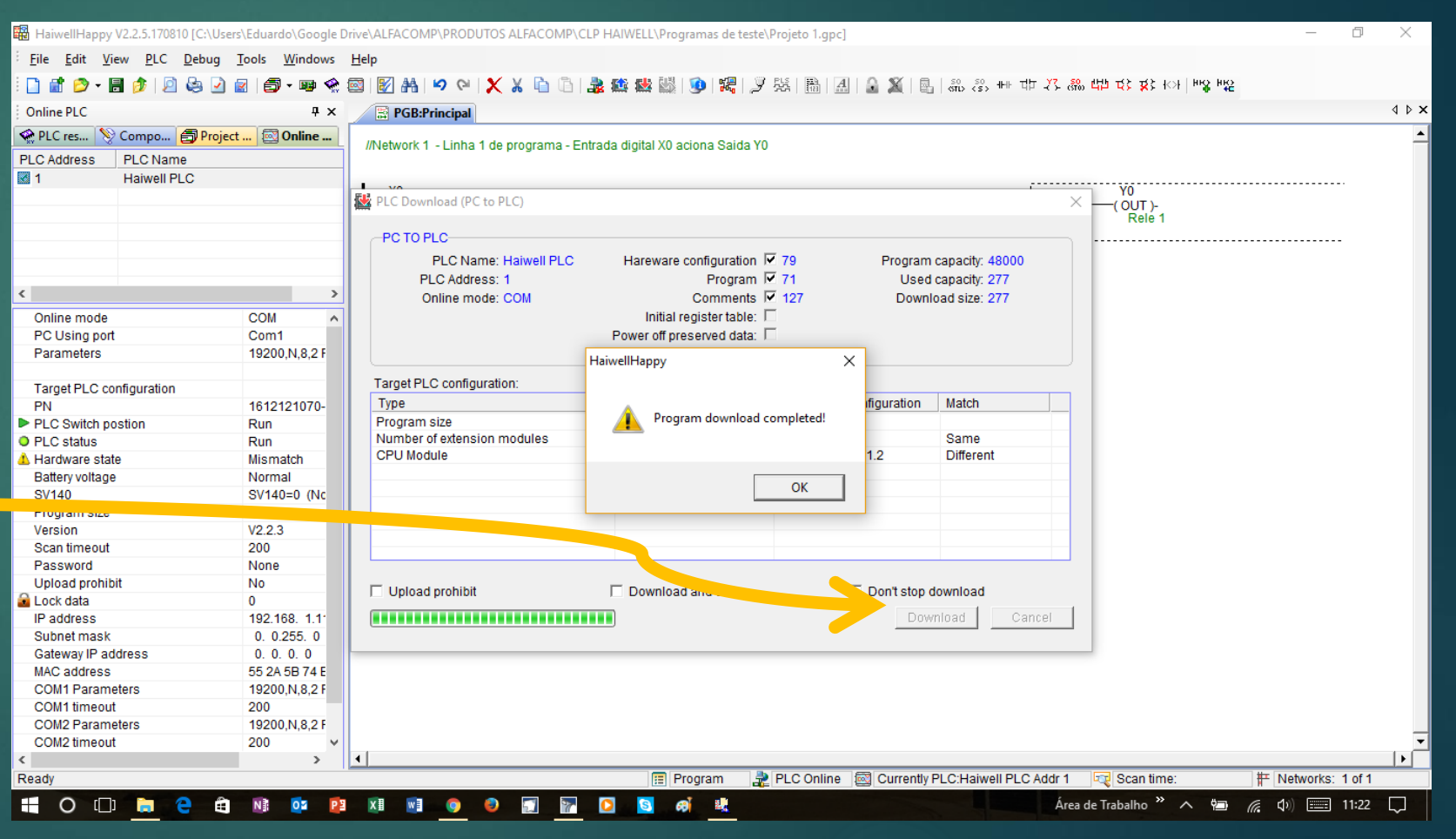

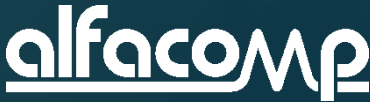

#### Passo 12 – Monitore o CLP online

Clique "Start monitor F5".

| 🛱 HaiwellHappy V2.                     | .2.5.170810 [C:\Users\               | Eduardo\Google E          | Drive\ALFACOMP\PRODU  | TOS A ACOMP\CLP HAIWE      | LL\Programas de t  | este\Projeto 1.gpc] |                   |                            |                      | -                 | o ×    |
|----------------------------------------|--------------------------------------|---------------------------|-----------------------|----------------------------|--------------------|---------------------|-------------------|----------------------------|----------------------|-------------------|--------|
| <u>F</u> ile <u>E</u> dit <u>V</u> iew | <u>P</u> LC <u>D</u> ebug <u>T</u> o | ools <u>W</u> indows      | <u>H</u> elp          |                            |                    |                     |                   |                            |                      |                   |        |
| 🗋 💣 赺 - 🖶                              | 🏂 🔎 😂 🖉 🖉                            | i 🎒 • 🕸 😪                 | 🖾   🕅 👫 💟 🖾           | 🗙 🗶 🖻 🖻 🈹 🚥 и              | 🔜 I 💁 👯 I          | 9 %   B   A         | 🔒 🌋 🔒 ් ණී ද්     | s, ++ tþ <del>\</del> ,    | 않는 다음 호우 나는 말을 받을    |                   |        |
| Online PLC                             |                                      | 4 ×                       | B PGB:Principal       |                            | Start m            | onitor F5           |                   |                            |                      |                   | 4 Þ ×  |
| 😪 PLC res 📎 Co                         | ompo 🗐 Project .                     | 🔯 Online                  |                       |                            |                    |                     |                   |                            |                      |                   | -      |
| PLC Address P                          |                                      |                           | //Network 1 - Linha ' | de programa - Entrada digi | tal X0 aciona Said | a YO                |                   |                            |                      |                   |        |
|                                        | aiwall PLC                           |                           |                       |                            |                    |                     |                   |                            |                      |                   |        |
|                                        | laiwein'i Eo                         |                           | XO                    |                            |                    |                     |                   |                            | YO                   |                   | ·      |
|                                        |                                      |                           |                       |                            |                    |                     |                   |                            | (OUT)-               |                   |        |
|                                        |                                      |                           | Botao 1               |                            |                    |                     |                   |                            | Rele I               |                   |        |
|                                        |                                      |                           | •                     |                            |                    |                     |                   | '                          |                      |                   |        |
|                                        |                                      |                           |                       |                            |                    |                     |                   |                            |                      |                   |        |
|                                        |                                      |                           |                       |                            |                    |                     |                   |                            |                      |                   |        |
| ¢                                      |                                      | >                         |                       |                            |                    |                     |                   |                            |                      |                   |        |
| Online mode                            |                                      | COM ^                     |                       |                            |                    |                     |                   |                            |                      |                   |        |
| PC Using port                          |                                      | Com1                      |                       |                            |                    |                     |                   |                            |                      |                   |        |
| Parameters                             |                                      | 19200,N,8,2 F             |                       |                            |                    |                     |                   |                            |                      |                   |        |
| T                                      | P                                    |                           |                       |                            |                    |                     |                   |                            |                      |                   |        |
| Target PLC config                      | guration                             | 4040404070                |                       |                            |                    |                     |                   |                            |                      |                   |        |
| PN<br>PLO Owitch neeti                 |                                      | 1612121070-               |                       |                            |                    |                     |                   |                            |                      |                   |        |
| PLC Switch posti<br>PLC status         | ion                                  | Run                       |                       |                            |                    |                     |                   |                            |                      |                   |        |
| PLC status                             |                                      | Miemoteh                  |                       |                            |                    |                     |                   |                            |                      |                   |        |
| Batten voltage                         |                                      | Normal                    |                       |                            |                    |                     |                   |                            |                      |                   |        |
| SV140                                  |                                      | SV140-0 (No               |                       |                            |                    |                     |                   |                            |                      |                   |        |
| Program size                           |                                      | 277                       |                       |                            |                    |                     |                   |                            |                      |                   |        |
| Version                                |                                      | V223                      |                       |                            |                    |                     |                   |                            |                      |                   |        |
| Scan timeout                           |                                      | 200                       |                       |                            |                    |                     |                   |                            |                      |                   |        |
| Password                               |                                      | None                      |                       |                            |                    |                     |                   |                            |                      |                   |        |
| Upload prohibit                        |                                      | No                        |                       |                            |                    |                     |                   |                            |                      |                   |        |
| Lock data                              |                                      | 0                         |                       |                            |                    |                     |                   |                            |                      |                   |        |
| IP address                             |                                      | 192.168. 1.1 <sup>.</sup> |                       |                            |                    |                     |                   |                            |                      |                   |        |
| Subnet mask                            |                                      | 0. 0.255. 0               |                       |                            |                    |                     |                   |                            |                      |                   |        |
| Gateway IP addre                       | ess                                  | 0. 0. 0. 0                |                       |                            |                    |                     |                   |                            |                      |                   |        |
| MAC address                            |                                      | 55 2A 5B 74 E             |                       |                            |                    |                     |                   |                            |                      |                   |        |
| COM1 Parameter                         | rs                                   | 19200,N,8,2 F             |                       |                            |                    |                     |                   |                            |                      |                   |        |
| COM1 timeout                           |                                      | 200                       |                       |                            |                    |                     |                   |                            |                      |                   |        |
| COM2 Parameter                         | rs                                   | 19200,N,8,2 F             |                       |                            |                    |                     |                   |                            |                      |                   |        |
| COM2 timeout                           |                                      | 200 🗸                     |                       |                            |                    |                     |                   |                            |                      |                   |        |
| <                                      |                                      | >                         | <b></b>               |                            |                    |                     |                   |                            |                      |                   |        |
| Start monitor F5                       |                                      |                           |                       |                            | E Program          | Reprint PLC Online  | Currently PLC:Hai | iwell PLC Addr 1           | Scan time:           | ■                 | 1 of 1 |
|                                        | <b>a</b> e <b>a</b>                  |                           | XI WI 💿               | o 🗊 💀 🚺                    | s ai 😃             |                     |                   | Ár                         | ea de Trabalho » 🔨 📼 | <i>(</i> ( ) ==== | 11:23  |
|                                        |                                      |                           |                       |                            |                    |                     |                   | A DESCRIPTION OF THE OWNER |                      |                   |        |

5

alfacor

 $\sqrt{2}$ 

#### Passo 12b – Monitore o CLP online

Observe que surge a janela de monitoração na base da tela.

| Online PLC                      | Ψ×                  | BGB:Principal                |                                      |               |             |  |
|---------------------------------|---------------------|------------------------------|--------------------------------------|---------------|-------------|--|
| 😪 PLC res 📎 Compo 👩 F           | Project 🔯 Online    | //Network 1 - Lipba 1 de pro | ograma - Entrada digital X0 aciona S | aida X0       |             |  |
| PLC Address PLC Name            |                     | midetwork i - Einna i de pro | grama - Entrada digital XV aciona So |               |             |  |
| 1 Haiwell PLC                   |                     |                              |                                      |               |             |  |
|                                 |                     | XO                           |                                      |               | OV<br>(OUT) |  |
|                                 |                     | Botao 1                      |                                      |               | Rele 1      |  |
|                                 |                     | Doldo I                      |                                      |               |             |  |
| <                               | >                   |                              |                                      |               |             |  |
| Online mode                     | COM 🔺               |                              |                                      |               |             |  |
| PC Using port                   | Com1                |                              |                                      |               |             |  |
| Parameters                      | 19200,N,8,2 F       |                              |                                      |               |             |  |
|                                 |                     |                              |                                      |               |             |  |
| Target PLC configuration        |                     |                              |                                      |               |             |  |
| PN                              | 1612121070-         |                              |                                      |               |             |  |
| PLC Switch postion              | Run                 |                              |                                      |               |             |  |
| PLC status                      | Run                 |                              |                                      |               |             |  |
| Hardware state                  | Mismatch            |                              |                                      |               |             |  |
| Battery voltage                 | Normal              |                              |                                      |               |             |  |
| SV140                           | SV140=0 (NC         |                              |                                      |               |             |  |
| Version                         | 2//                 |                              |                                      |               |             |  |
| Scon timoout                    | V2.2.3              |                              |                                      |               |             |  |
| Paseword                        | None                |                              |                                      |               |             |  |
| Linload prohibit                | No                  |                              |                                      |               |             |  |
| Lock data                       | 0                   |                              |                                      |               |             |  |
| IP address                      | 192,168, 1,1        |                              |                                      |               |             |  |
| 0                               | 0.0055.0            | .1                           |                                      |               |             |  |
| <                               | >                   | •                            |                                      |               |             |  |
| Hardware simulation windows _   | Monitor status      |                              |                                      |               |             |  |
| (i) Message window System error | 140 🕅 Trend monitor | The table of lock data (0)   | Hardware simulation windows          | onitor status |             |  |
|                                 |                     |                              |                                      |               |             |  |
| Powere ++++++                   |                     |                              |                                      |               |             |  |
| Commo                           |                     |                              |                                      |               |             |  |
| Erre T16S0T/P(-e)               |                     |                              |                                      |               |             |  |
| A *******                       |                     |                              |                                      |               |             |  |
|                                 |                     |                              |                                      |               |             |  |

5

#### Passo 13 – Teste o programa

 Acione a entrada digital X0 utilizando um fio ligado ao 0V ou ao 24V conforme a opção de instalação (NPN ou PNP) – ver aulas anteriores se tiver dúvida.

- Observe que o contato X0 no início da linha e a bobina Y0 fim da linha ficaram vermelhos indicando a mudança de estado.
- Observe que os indicadores de estado na janela de monitoração também mudaram de estado.

| HaiwellHappy V2.2.5.170810 [C:\Use                  | ers\Eduardo\Google I          | ive\ALFACOMP\PRODUTOS ALFACOMP\CLP HAIWELL\Programas de teste\Projeto 1.gpc]       | - 0                | ×        |
|-----------------------------------------------------|-------------------------------|------------------------------------------------------------------------------------|--------------------|----------|
| Eile Edit View PLC Debug                            | <u>T</u> ools <u>W</u> indows | Help                                                                               |                    |          |
| : ] # Ø • 8 Ø   9 & 9                               | 🛃   🗊 - 🐲 😪                   | ◎   ◎ ▲   ◇ ◇   X ↓ □ □ ▲ 總 襟 響   ⑧   > 茨   圖   ▲ ▲ ▲   □ □ □ ↓ × ×   ◇ ◇   ●      |                    |          |
| Online PLC                                          | Ψ×                            | Regs:Principal                                                                     |                    | 4 Þ 🗙    |
| 😪 PLC res 📎 Compo 👩 Projec                          | ct 🖾 Online                   |                                                                                    |                    | -        |
| PLC Address PLC Name                                |                               | //vetwork T - Linna T de programa - Entrado digital Xu aciona Salda Tu             |                    |          |
| 1 Haiwell PLC                                       |                               |                                                                                    |                    |          |
|                                                     |                               | X0 Y0                                                                              |                    |          |
|                                                     |                               | Bota 1 Rele 1                                                                      |                    |          |
|                                                     |                               | 1 i                                                                                |                    |          |
| <                                                   | >                             |                                                                                    |                    |          |
|                                                     | COM ^                         |                                                                                    |                    |          |
| PC Using port                                       | Com1                          |                                                                                    |                    |          |
| Parameters                                          | 19200,N,8,2 F                 |                                                                                    |                    |          |
|                                                     |                               |                                                                                    |                    |          |
| Target PLC configuration                            | 4640404070                    |                                                                                    |                    |          |
| PIN<br>PIC Switch postion                           | 1012121070-                   |                                                                                    |                    |          |
| PIC status                                          | Run                           |                                                                                    |                    |          |
| A Hardware state                                    | Mismatch                      |                                                                                    |                    |          |
| Battery voltage                                     | Normal                        |                                                                                    |                    |          |
| SV140                                               | SV140=0 (Nc                   |                                                                                    |                    |          |
| Program size                                        | 277                           |                                                                                    |                    |          |
| Version                                             | V2.2.3                        |                                                                                    |                    |          |
| Scan timeout                                        | 200                           |                                                                                    |                    |          |
| Password                                            | None                          |                                                                                    |                    |          |
| Plack data                                          | 0                             |                                                                                    |                    |          |
| IP address                                          | 192,168, 1.1                  |                                                                                    |                    | _        |
| Outestandl.                                         | 0.0055.0                      |                                                                                    |                    | <b>~</b> |
| <                                                   | >                             | •                                                                                  |                    | •        |
| Hardware simulation windows _ Mon                   | itor status                   |                                                                                    |                    | <b>џ</b> |
| 😟 Message window 🔣 Trend monit                      | or 🔒 The table of I           | tk data (0) [編] Hardware simulation windows _ Monitor status                       |                    |          |
| Powere ******<br>Rune<br>Comme<br>Err* T16S0T/P(-e) |                               |                                                                                    |                    | <b>^</b> |
|                                                     |                               |                                                                                    |                    | -        |
| Start monitor F5                                    |                               | 🧔 Monitor 🛛 🚉 PLC Online 🛛 🖾 Currently PLC:Haiwell PLC Addr 1 🛛 🚾 Scan time:0,1 ms | H Networks: 1 of   | 1        |
| 🔣 O 🗆 🖨 🤤 🎕                                         | N) 02 💽                       | 🕅 📑 💿 🥥 🔄 🛜 🖸 🍓 👢 🛛 Área de Trabalho » 🔨 😓 /                                       | <i>偏</i> 句) 📰 11:2 | 9 🖵      |
|                                                     |                               |                                                                                    |                    |          |

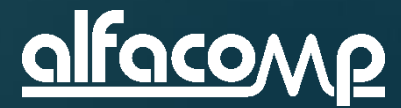

#### Aula 5 – Assuntos apresentados

Nesta aula aprendemos criar, testar e enviar para o CLP um programa de teste.

Nas próximas aula iremos avançar na utilização do HaiwellHappy.

- Executar o HaiwellHappy
- Conectar o CLP ao PC
- Criar um projeto novo
- Parametrizar o CLP
- Criar uma linha em Ladder
- Salvar o trabalho
- Enviar o programa ao CLP
- Monitorar o funcionamento online
- Testar o programa acionando a entrada digital

OBRIGADO POR ACOMPANHAR NOSSO CURSO! VISITE NOSSO SITE E FAÇA O DOWNLOAD DOS MANUAIS E SOFTWARES. A VERSÃO PDF DESTA AULA PODE SER ENCONTRADA NO SEGUINTE LINK: <u>HTTP://WWW.ALFACOMP.IND.BR/PROGRAMACAO-HAIWELL-PROD-81.HTML</u> ATÉ A PRÓXIMA AULA

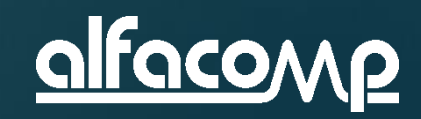

5

Curso de automação utilizando o CLP Haiwell - Aula 5

www.alfacomp.ind.br